الزامات تكميلي طراحي سازههاي بتنآرمه

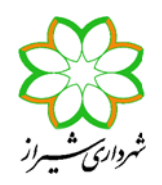

#### « پیوست یک »

## روش گام به گام مدلسازی دیوارهای بالدار (دمبلی شکل) در نرمافزار ETABS

گام اول: المانهای خطی (Frame) در طرفین دیوار و المان پوستهای (Shell) در حدفاصل آنها بعنوان دیوار برشی با مشخصات مربوطه در مدل سازهای ترسیم می گردند. توضیح اینکه در این روش مدلسازی <u>دو عدد عضو ستونی</u> در طرفین دیوار الزامی بوده، لیکن ابعاد آنها با توجه به نظر طراح سازه تعیین می گردد. همچنین به منظور حصول دقت کافی در آنالیز، المانهای پوستهای دیوار میباید با استفاده از گزینه Assign > Shell/Area > Area Object Mesh آنالیز، المانهای پوستهای دیوار میباید با استفاده از گزینه Options ... می کردد. همچنین به منظور حصول دقت کافی در آنالیز، المانهای پوستهای دیوار میباید با استفاده از گزینه Options مربع با بعاد کوچکتری اید به گرده در این می گردد. می کرده می کرده می کرد. کر می منظور حصول دقت کافی در مدیوار الزامی بوده، لیکن ابعاد آنها با توجه به نظر طراح سازه تعیین می گردد. همچنین به منظور حصول دقت کافی در می این المانهای پوسته ای دیوار میباید با استفاده از گزینه می می کرد. همچنین به منظور حصول دقت کافی در می کرد المانهای پوسته ای دیوار میباید با استفاده از گزینه معنو می کرده می کرده می کرد. کر است، تقسیم بندی باید به گرنه المان می کرد المان می کرده می کر المانهای پوسته ای دیوار می اید با استفاده از گزینه معات کوچکتری به مربع با ابعاد حداکثر یک متر باشد.

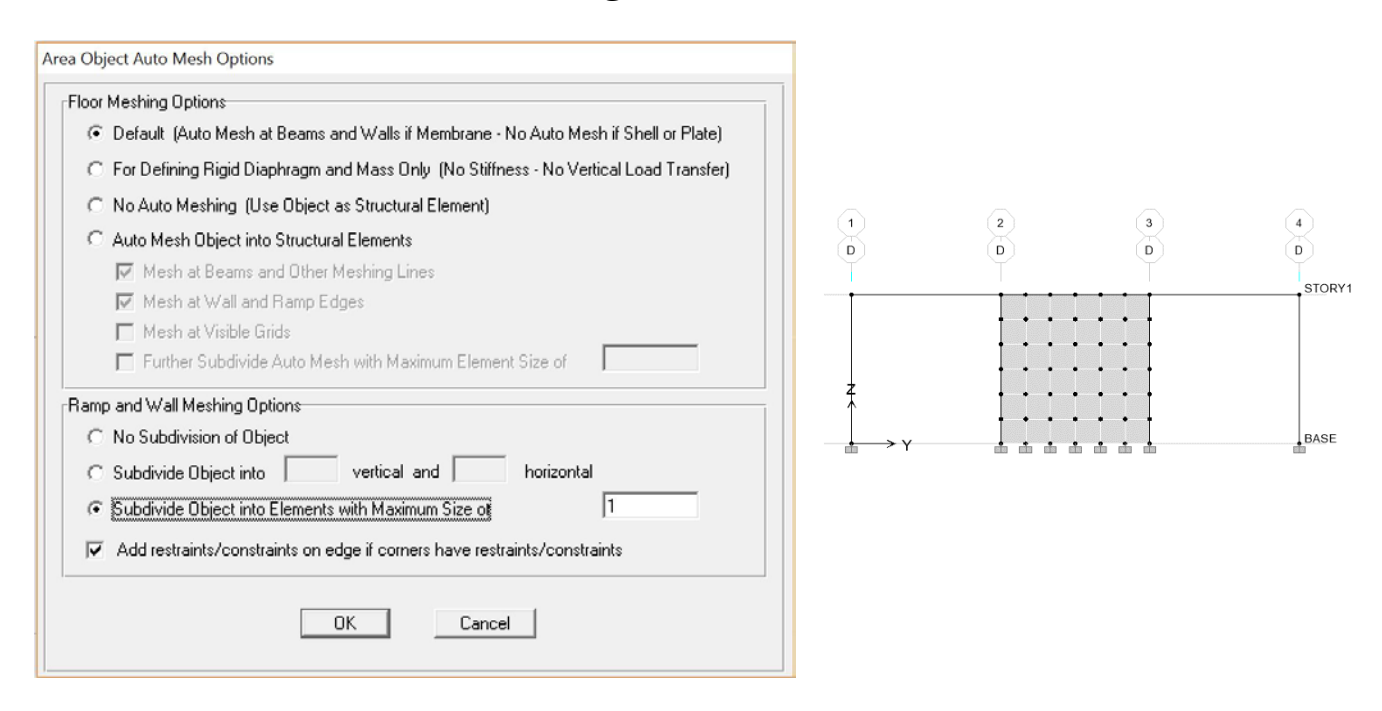

Assign > Frame/Line > Frame Property Modifiers ن ... Assign > Frame/Line > Frame Property Modifiers ضرایب بسیار کوچکی به مشخصات مقطع ستونهای مزبور در جهت درون صفحه دیوار اعمال می گردد. بطوریکه سختی آنها در جهت درون صفحه دیوار از مدل سازهای حذف شود. لازم بذکر است ضریب اصلاح سختی خمشی این ستونها در جهت عمود به صفحه دیوار (بسته به زاویه استقرار ستون حول محور محلی ۲ یا ۳) برابر ۲۰/۰ و همچنین ضریب اصلاح سختی برشی این ستونها در جهت عمود به صفحه دیوار (بسته به زاویه استقرار ستون در امتداد محور محلی ۲ یا ۳) بدون تغییر برابر

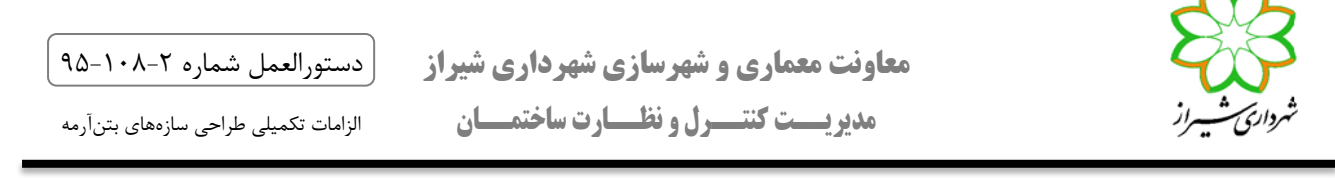

۱/۰ بوده و ضرایب جرم و وزن آنها با تقسیم مساحت آن بخش از ستون که با دیوار همپوشانی ندارد بر مساحت سطح مقطع ستون بدست میآید.

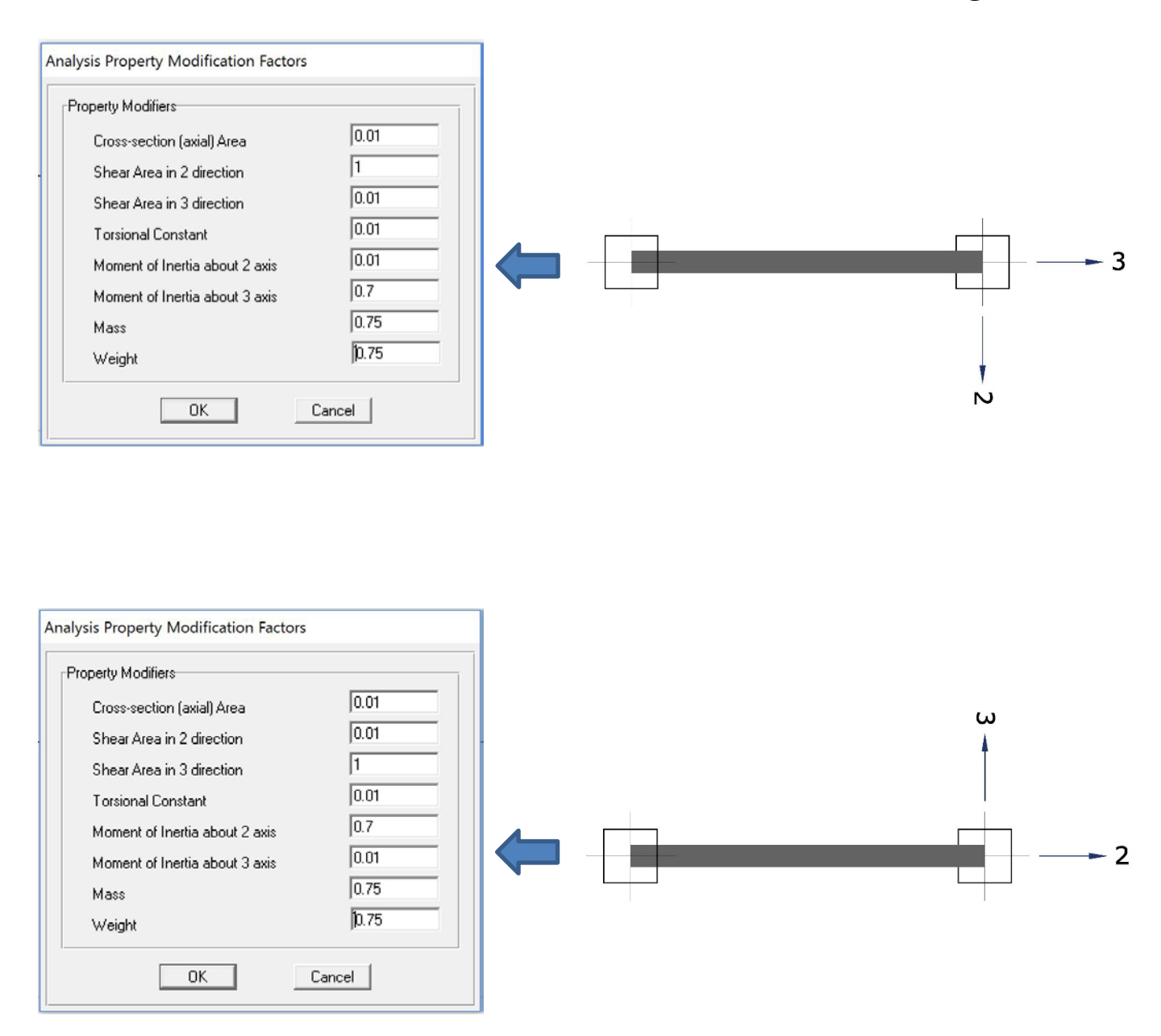

به منظور ایجاد وحدت رویه، اعمال ضرایب اصلاح کلیه اعضا (به استثنای Mass و Weight) صرفاً میباید از طریق منوی Assign انجام گیرد، و استفاده از منوی Define به دلیل امکان بروز اشتباه هنگام انجام و بازبینی محاسبات سازه، قابل قبول نخواهد بود. دستورالعمل شماره ۲-۱۰۸-۹۵

الزامات تكميلى طراحي سازەھاي بتنآرمه

 تبصره یک: برای تشخیص محورهای محلی می توان ابتدا از منوی View>Set Buildings View Options گزینه Line Local Axes را فعال کرد. محور محلی ۱ (قرمز رنگ) همواره در راستای المان ستون و به سمت بالا می باشد. بر اساس قانون دست راست و قرار گرفتن شصت دست در راستای محور ۱ می توان راستای محورهای محلی ۲ و ۳ را تشخیص داد.

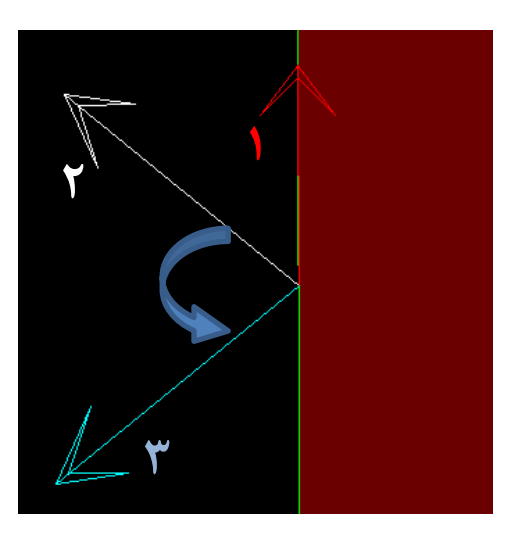

گام سوم: با توجه به اینکه در گام قبلی اثر ستونهای طرفین دیوار از مدل سازهای حذف گردید، هنگام محاسبه سختی اعضا توسط نرمافزار، صرفاً مقطع مستطیلی دیوار ترسیم شده در مدل در نظر گرفته میشود که با واقعیت (حالت دمبلی شکل که مد نظر است) همخوانی ندارد. لذا در این مرحله سختی محوری ناشی از خمش و سختی برشی دیوار میباید با ضریبی بزرگتر از یک (حاصل نسبت سختی مقطع دمبلی شکل به سختی مقطع مستطیلی) به ترتیب زیر اصلاح گردند:

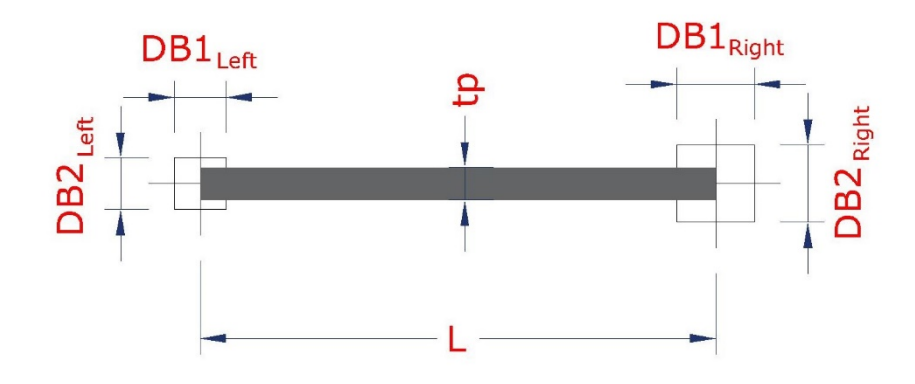

🚸 ممان اینرسی دیوار در مدل سازهای:

 $I_{Model} = \frac{1}{12} \times t_p \times L^3$ 

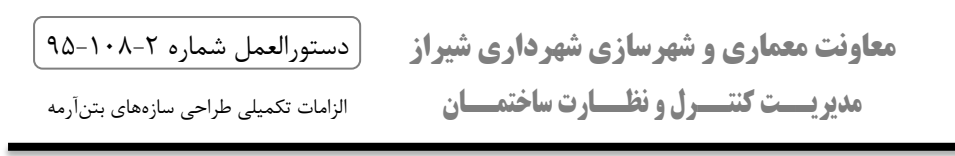

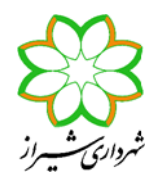

۸۰ ممان اینرسی واقعی دیوار (مجموعه دیوار و ستونهای طرفین):

$$I_{\text{Real}} = \left[\frac{1}{12} \times \text{DB2}_{\text{left}} \times \text{DB1}_{\text{left}}^3 + \text{DB2}_{\text{left}} \times \text{DB1}_{\text{left}} \times (\frac{L}{2})^2\right] + \left[\frac{1}{12} \times \text{DB2}_{\text{right}} \times \text{DB1}_{\text{right}}^3 + \text{DB2}_{\text{right}} \times \text{DB1}_{\text{right}} \times (\frac{L}{2})^2\right] + \left(\frac{1}{12} \times t_p \times (L - \frac{\text{DB1}_{\text{left}}}{2} - \frac{\text{DB1}_{\text{right}}}{2})^3\right)$$

ضریب اصلاح سختی محوری ناشی از خمش دیوار (در حالت ترک خورده و ترک نخورده):

| f <sub>22</sub> modifier: | Cracked   | $\rightarrow$ | <b>0.35</b> | $\times \frac{I_{R}}{I_{M}}$ | leal<br>odel |
|---------------------------|-----------|---------------|-------------|------------------------------|--------------|
|                           | Uncracked | $\rightarrow$ | <b>0.7</b>  | $\times \frac{I_R}{I_M}$     | eal<br>odel  |

الله مقطع برشی دیوار در مدل سازهای:

 $Av_{Model} = t_p \times L$ 

سطح مقطع واقعی دیوار (مجموعه دیوار و ستونهای طرفین):

$$Av_{Real} = tp \times (L + \frac{1}{2} (DB1_{Right} + DB1_{Left}))$$

فریب اصلاح سختی برشی دیوار:

**f**<sub>12</sub> **modifier**:

Av <sub>Real</sub> Av <sub>Model</sub>

تبصره دو: در خصوص دیوارهای U شکل و L شکل، ضرایب اصلاح برای هر قطعه از دیوار به تفکیک و بدون توجه به
 وجود دیوار متعامد عیناً به روش فوق تعیین می گردد. لازم بذکر است، ستون واقع در محل تلاقی دو دیوار متعامد را

الزامات تكميلي طراحي سازههاي بتنآرمه

میتوان بطور همزمان در تعیین ضرایب اصلاح سختی برای هر دو دیوار مشار کت داد، لیکن سختی ستون مزبور باید بطور همزمان هر دو راستا کاهش داده شود.

گام چهارم: با استفاده از گزینه: ... Assign > Shell/Area > Shell Stiffnes Modifiers ضرایب بدست آمده از مرحله قبل مطابق شکل زیر به مشخصات دیوار مزبور اعمال می گردد. لازم بذکر است، با توجه به عدم امکان محصور نمودن بتن در سراسر طول دیوار، سختیهای خمشی خارج از صفحه دیوار (۳۱۱ و ۳۲۲ و ۳۱۲) همواره با ضریب 0.1 کاهش داده می شوند. همچنین سختی محوری (۴۱۱) همواره با ضریب 0.35 باید کاهش یابد، هرچند تاثیر آن صرفا در دیوارهای دارای بازشو قابل توجه است.

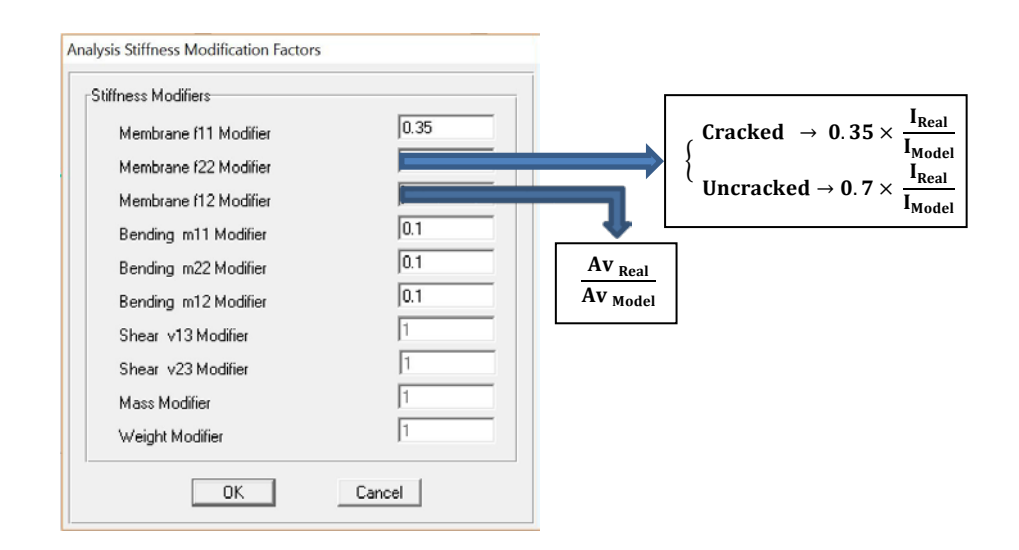

- تبصره سه: طراحی ستونهای طرفین دیوار مشابه با سایر ستونهای سازه و برای تحمل عکس العمل تکیه گاهی تیرهای متکی
  به آنها در فایل اصلی و ۲۵٪ الزامی می باشد.
- تبصره چهار: در صورتیکه در نرمافزار ۲۰۱٦ ETABS و با استفاده از گزینه Draw Wall Stacks دیوار بصورت بالدار تعریف و ترسیم گردد، نیازی به اعمال ضرایب اصلاح یاد شده در f۱۲ و f۲۲ نمی باشد. لذا ضریب اصلاح f۱۲ همواره برابر یک بوده و ضریب اصلاح f۲۲ در صورتیکه دیوار ترکخورده باشد 0.35 و در غیر اینصورت 0.70 می باشد. ضمناً سایر ضرایب m۱۱ و m۲۲ و m۱۲ و f۱۱ مشابه توضیحات ارائه شده در گام چهارم می باشد

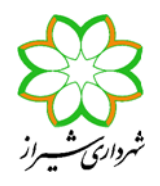

دستورالعمل شماره ۲-۱۰۸-۹۵

الزامات تكميلي طراحي سازەھاي بتنآرمه

گام پنجم: برای تشخیص دیوارهای ترک خورده و ترک نخورده میباید به ترتیب زیر عمل شود: در اولین آنالیز بصورت پیش فرض کلیه دیوارها میباید ترک نخورده (با ضریب سختی ۰/۰) در نظر گرفته شوند. حال با استفاده از گزینه: Show Member Force/Stress Diagram > Shell Stresses/Forces از گزینه: بخش Component Type گزینه میباید انتخاب شود. سپس از بخش Component با انتخاب گزینه بخش S۲۲ ، تنش ایجاد شده در تک تک دیوارها (در کلیه ترکیبات بارگذاری لرزهای (Envelope(Ecomb) مشاهده شده و با مدول گسیختگی (fr = ۲ vf'c) مقایسه میگردد. بدین ترتیب با تشخیص دیوارهای ترک خورده و اعمال ضریب سختی تا زمان همگرایی شرایط مورد نظر ادامه یابد.

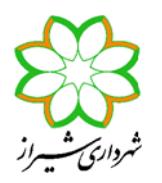

# نکات ویژه مدلسازی سازه، برای بررسی الزامات سیستمهای دوگانه

### 🦊 الف: بررسی قابهای خمشی برای تحمل ۲۵ درصد نیروهای جانبی بصورت مستقل:

- الف-۱۰ با استفاده از گزینه:... Define > Wall/Slab/Deck Sections > Set Modifiers به ضرایب ۴۱۲ و ۲۱ می استفاده از گزینه:... و سفر (نظیر ۲۰/۰۱) و به ضرایب ۱۱۳ و ۳۲۲ می باید عددی کوچک (نظیر ۲۰/۱) اختصاص m۱۲ عددی نزدیک به صفر (نظیر ۲۰/۱) و به ضرایب ۹۱۱ و ۳۱۱ می اید عددی کوچک (نظیر ۲۰/۱) اختصاص داده شده، و سایر موارد (۴۱۱ و ۴۲۲) که قبلاً در منوی Assign اعمال گردیدهاند، مشابه آنچه در تحلیل اصلی (فایل ۲۰۰٪) تعریف شده، بدون تغییر باقی می مانند.
- الف-۲: ضرایب اصلاح ستونهای متصل به دیوار عیناً مشابه آنچه در تحلیل اصلی (فایل ۱۰۰٪) تعریف شده، بدون تغییر باید اعمال گردند. توضیح اینکه ستونهای متصل به دیوار (در این مرحله و هم در تحلیل اصلی (فایل ۱۰۰٪)) میباید مشابه سایر ستونها طراحی شده و کفایت ظرفیتشان برای تحمل عکس العمل تکیه گاهی تیرهای متکی بر آنها (در راستای متعامد به دیوار) تعد دیوار) تحم یون العمل تکیه گاهی تیرهای متکی بر آنها (در راستای متعامد به دیوار) تعد دیوار) تعریف شده، بدون تغییر مرحله و هم در تحلیل اصلی (فایل ۱۰۰٪) تعریف شده، بدون تغییر باید اید اید این اید این ای این العمل تکیه گاهی تیرهای متکی بر آنها (در راستای متعامد به دیوار) تحت کلیه ترکیبات بار گذاری ثقلی و لرزه ای کنترل گردد.
- الف-۳: مقدار ضریب زلزله ساختمان باید با ضریب ۲۵/۰ به سازه اعمال شده، و قابها (تیرها و ستونها) طراحی گردند. نکته مهم در این مرحله از آنالیز این است که بدلیل غیر واقعی بودن مدل سازهای تعریف شده، حتی در صورت الزام به استفاده از روش تحلیل دینامیکی در مدل اصلی، صرفاً باید از روش تحلیل استاتیکی بهره گیری گردد. در چنین مواردی می استفاده از روش تحلیل دینامیکی در مدل اصلی، صرفاً باید از روش تحلیل استاتیکی بهره گیری گردد. در چنین مواردی می می توان با استفاده از روش تحلیل استاتیکی بهره گیری گردد. در چنین مواردی و استفاده از روش تحلیل دینامیکی در مدل اصلی، صرفاً باید از روش تحلیل استاتیکی بهره گیری گردد. در چنین مواردی می توان با استفاده از نتایج آنالیز دینامیکی نیروی جانبی هر طبقه (حاصل از اختلاف برش طبقات بالا و پایین) را برآورد، و با استفاده از گزینه Define > Static Load Case > User Loads و البته با ضریب ۲۵/۰ به سازه اعمال نمود، یا از توزیع برش بهدست آمده از تحلیل استاتیکی معادل استفاده کرد.
- *تبصره پنج:* برای جلوگیری از بوجود آمدن پیام های خطا (warning) در فایل ۲۵٪ می توان مش بندی دیوار را در فایل
  ۲۵ درصد غیر فعال کرد.

### 🖊 ب: بررسی دیوارهای برشی برای تحمل ۵۰ درصد نیروهای جانبی بصورت مستقل:

ب-۱: ضرایب اصلاح f۱۱ و f۲۲ و f۱۲ و m۱۲ و m۲۲ و m۱۲ مربوط به دیوارها عیناً مشابه آنچه در تحلیل اصلی (فایل
 ۲۰۰٪) تعریف شده، بدون تغییر باید اعمال گردند.

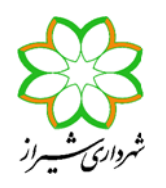

- الزامات تكميلي طراحي سازههاي بتنآرمه
- ب-۲: ضرایب اصلاح ستونهای متصل به دیوار نیز عیناً مشابه آنچه در تحلیل اصلی (فایل ۱۰۰٪) تعریف شده، بدون تغییر باید اعمال گردند.
- با استفاده از گزینه: Assign > Frame/Line > Frame Releases تکیه گاه کلیه تیرهای غیر طره متصل
  به ستون می باید بصورت مفصلی اختصاص داده شود.
- با استفاده از گزینه: Assign > Joint/Point > Restraints (Supports) تکیه گاه کلیه ستونهای
  غیر متصل به دیوارها می باید بصورت مفصلی اختصاص داده شود.
- ب-۵، مقدار ضریب زلزله ساختمان باید با ضریب ۰/۵۰ به سازه اعمال شده، و دیوارها طراحی گردند. نکته مهم در این مرحله از آنالیز این است که بدلیل غیر واقعی بودن مدل سازهای تعریف شده، حتی در صورت الزام به استفاده از روش تحلیل دینامیکی در مدل اصلی، صرفاً باید از روش تحلیل استاتیکی بهره گیری گردد. در چنین مواردی میتوان با استفاده از نتایج آنالیز دینامیکی در مدل اصلی، صرفاً باید از روش تحلیل استاتیکی بهره گیری گردد. در چنین مواردی میتوان با استفاده از نتایج آنالیز دینامیکی در مدل اصلی، صرفاً باید از روش تحلیل استاتیکی بهره گیری گردد. در چنین مواردی میتوان با استفاده از نتایج آنالیز دینامیکی نیروی جانبی هر طبقه (حاصل از اختلاف برش طبقات بالا و پایین) را بر آورد، و با استفاده از گزینه نتایج آنالیز دینامیکی نیروی جانبی هر طبقه (حاصل از اختلاف برش طبقات بالا و پایین) را برآورد، و با استفاده از گزینه برش میتوان با استفاده از توزیع برش مدت آمده از تحلیل استاتیکی معادل استفاده کرد.